## AikBank

PRELAZAK NA AIK MBANKING APLIKACIJU OD 31.03.2025.

LOGOVANJE KORIŠĆENJEM PARAMETRA DOBIJENOG PUTEM SMS PORUKE

Logovanje koriscenjem parametra dobijenog putem SMS poruke.

1. Preuzmite odgovarajuću AIK mBanking aplikaciju za operativni sistem na Vašem mobilnom uređaju sa odgovarajuće digitalne prodavnice aplikacija:

za Android – Google Play Store

za iOS – <u>App Store</u>

za Huawei – <u>App gallery</u>

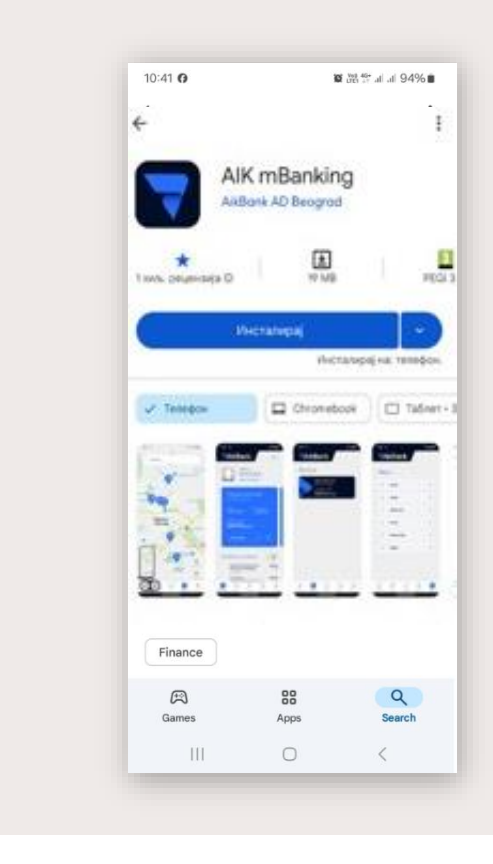

Logovanje koriscenjem parametra dobijenog putem SMS poruke.

- 2. Nakon preuzimanja, pokrenite aplikaciju.
- 3. Odaberite opciju "Aktiviraj aplikaciju"

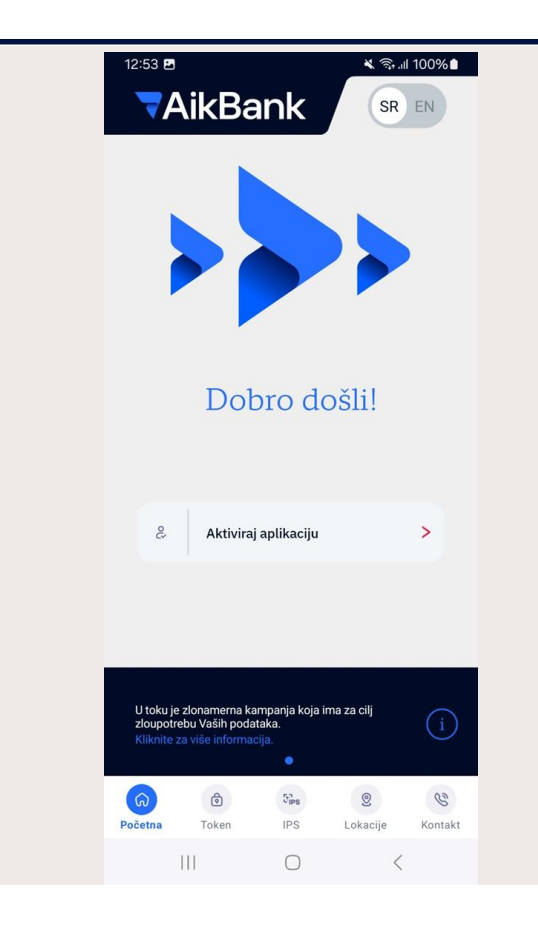

Logovanje koriscenjem parametra dobijenog putem SMS poruke.

## 4. Izaberite jednu od dve opcije za pristup AIK mBanking aplikaciji:

- Aktivacija putem LIB broja i broja računa
- Aktivacija putem LIB broja i broja kartice
- 5. A zatim kliknite na opciju Nastavi.

| 9:41                                                      | .al ≎ ■                                                                                                    |
|-----------------------------------------------------------|----------------------------------------------------------------------------------------------------|
| <                                                         |                                                                                                    |
| Aktiviraj aplikaci<br>Odaberite željeni način aktivacije. | ju                                                                                                    |
| Aktivacija brojem računa i LIB-om                         | 0                                                                                                    |
| Aktivacija brojem kartice i LIB-om                        |                                                                                                    |
|                                                           |                                                                                                    |
|                                                           |                                                                                                    |
|                                                           |                                                                                                    |
|                                                           |                                                                                                    |
|                                                           |                                                                                                    |
|                                                           |                                                                                                    |
| Nastavi                                                   | >                                                                                                    |
|                                                           |                                                                                                    |
|                                                           | 9:41  Aktiviraj aplikaci Odaberite željeni način aktivacije.  Aktivacija brojem računa i LIB-om Aktivacija brojem kartice i LIB-om Nastavi |

Logovanje koriscenjem parametra dobijenog putem SMS poruke.

#### Unesite svoj LIB broj kao prvi parametar koji ste dobili putem SMS poruke.

LIB (lični identifikacioni broj) dobijate nakon uspešnog pripajanja banaka 31.03.2025. godine i taj broj možete iskoristiti u roku od 120 sati, odnosno 5 dana.

| Primer SMS poruke |                |
|-------------------|----------------|
| 11:07 🖷 🖻 🕲 •     | 1873年末月月19296日 |
| ← 👗 AikBanka      | :              |
| 10:44             |                |
| Postovani/a, \    | /as LIB        |
| za aktivaciju e   | e/             |
| mBank aplika      | cije je:       |
| XXXX i vazi12     | 20h. Radi      |
| Vase sigurnos     | sti, ne        |
| delite ovaj po    | datak.         |
| Info: 0800 10     | ) 10 15.       |
| 10:44 - mts       |                |

Logovanje koriscenjem parametra dobijenog putem SMS poruke.

Unesite svoj novi AIK broj računa ili broj kartice, u zavisnosti od opcije koju ste izabrali za aktivaciju aplikacije.

Novi broj svog AIK računa možete pronaći u obaveštenju koje ste dobili od Eurobank Direktna banke ili na strani posvećenoj novim brojevima računa. – <u>link ka internet stranici</u>

Broj platne kartice možete videti na prednjoj strani same platne kartice (potrebno je uneti ceo 16-ocifreni broj sa bilo koje Vaše aktivne platne kartice izdate od strane Eurobank Direktna banke).

Kliknite na opciju "NASTAVI".

| 9:41                                                 | ad 🕈 🔳                 | 9:41                                                                    | ? <b>•</b> |
|------------------------------------------------------|------------------------|-------------------------------------------------------------------------|------------|
| <                                                    |                        | <                                                                       |            |
| Aktiviraj aplik<br>Unesite Vaš lični ID broj (LIB) i | CACIJU<br>broj računa. | Aktiviraj aplikaciju<br>Unesite Vaš lični ID broj (LIB) i broj kartice. |            |
| LIB                                                  |                        | LIB                                                                     |            |
| Broj računa                                          |                        | Broj kartice                                                            |            |
|                                                      |                        |                                                                         |            |
|                                                      |                        |                                                                         |            |
|                                                      |                        |                                                                         |            |
|                                                      |                        |                                                                         |            |
|                                                      |                        |                                                                         |            |
| Nastavi                                              | >                      | Nastavi                                                                 |            |
|                                                      | _                      |                                                                         |            |
|                                                      |                        |                                                                         |            |

Logovanje koriscenjem parametra dobijenog putem SMS poruke.

6. Unesite SMS kod za potvrdu aktivacije koji ćete dobiti na registrovani broj mobilnog telefona u sistemu Banke.

| 16:43 🗷 🖸 🕑 • 🛛 🔌 🖏 🖬 71% 💼                                                                       |                                                                                                    |
|---------------------------------------------------------------------------------------------------|----------------------------------------------------------------------------------------------------|
| < D                                                                                               |                                                                                                    |
| Aktiviraj aplikaciju<br>Unesite vaš lični ID broj (LIB) i broj računa.                            | Primer SMS poruke<br>11:32 回@面・                                                                         |
| Broj računa<br>105-0000002763525-44                                                               | Vas aktivacioni kod je<br><u>XXXX</u> i vazi 120<br>sekundi.<br>Radi bezbednosti                        |
| SMS<br>SMS kod za potvrđu aktivacije je poslat na Vaš<br>broj telefona i važi narednih 78 sekundi | Vasih podataka,<br>molimo <u>Vas da ovaj</u><br><u>kod ne prosledjujete.</u><br><u>Vasa AIK Banka</u> . |
| Odustani Potvrdi<br>III O <                                                                       |                                                                                                    |

Logovanje koriscenjem parametra dobijenog putem SMS poruke.

#### 7. Kreirajte i potvrdite četvorocifreni PIN kod za logovanje.

Napomena: PIN kod koji postavite za logovanje na AIK mBanking aplikaciju je isti PIN koji koristite za potvrdu plaćanja.

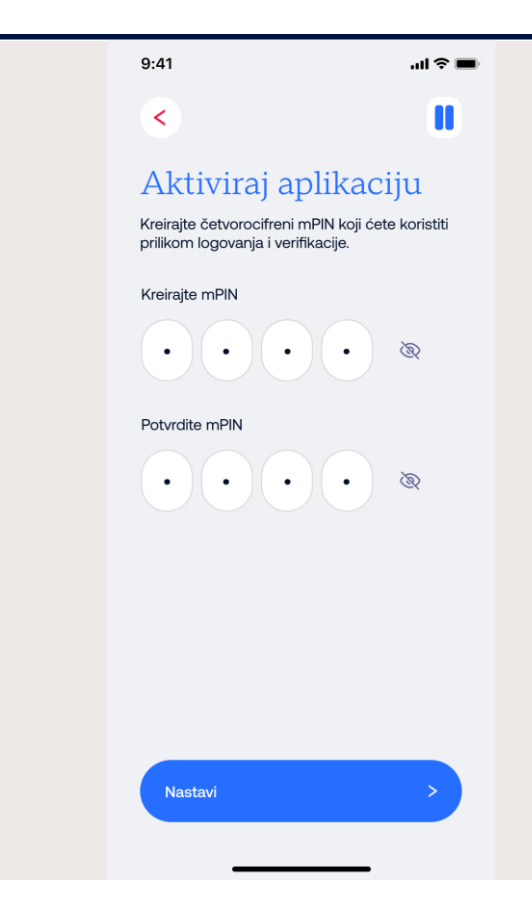

Logovanje koriscenjem parametra dobijenog putem SMS poruke.

## 8. U okviru mBanking aplikacije ćete dobiti obaveštenje da je proces uspešno završen.

Na registrovani broj mobilnog će stići SMS poruku da ste se uspešno registrovali za korišćenje AIK mBanking usluge.

| 9:41                                                                                                | .ul 🗢 🖿           |                                                                                                    |
|----------------------------------------------------------------------------------------------------|-------------------|----------------------------------------------------------------------------------------------------|
| <                                                                                                   |                   |                                                                                                    |
| Aktiviraj aplikaci<br>Kreirajte četvorocifreni mPIN koji ćetv<br>prilikom logovanja i verifikacije. | jU<br>e koristiti |                                                                                                    |
| Kreirajte mPIN                                                                                      | Ø                 | 11:33 回 @ 団 ・ 単 尚 守 点 点 69% ●<br>← 🍰 AikBanka :<br>Ministria                                                                                                    |
| Potvrdite mPIN                                                                                      | Ø                 | Postovani, uspesno<br>ste se registrovali za<br>mobilno/ elektronsko<br>bankarstvo AIK<br>banke. Za dodatne<br>informacije pozovite<br>kontakt centar<br><u>0800101015</u> |
| Uspešno                                                                                             |                   |                                                                                                    |
| U redu                                                                                              | >                 |                                                                                                    |

Logovanje koriscenjem parametra dobijenog putem SMS poruke.

#### 7. Ulogujte se u AIK mBanking aplikaciju koristeći PIN kod.

Detalje u vezi sa bankarskim proizvodimaa koje ste koristili u Eurobank Direktnoj sada možete pogledati u AIK mBanking aplikaciji.

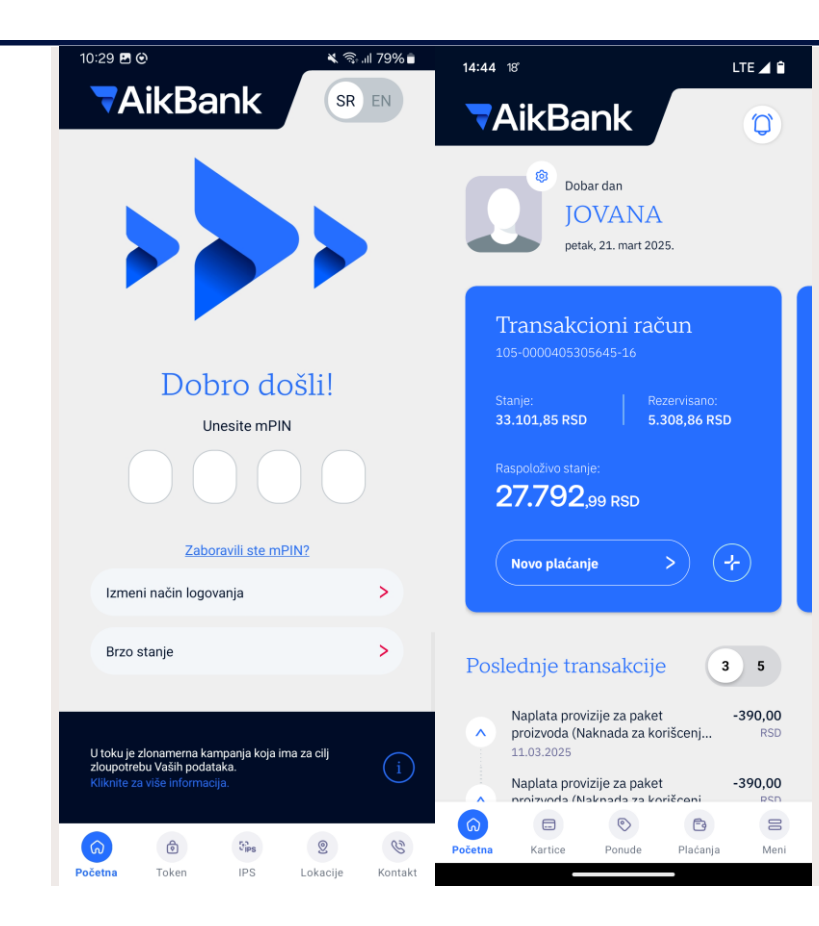

# AikBank